「ないすみーとゅー iSumica」チケット購入方法①

#### <u>購入はこちら</u> (ないすみーとゅーiSumica)

「まるごとわかしおMaaS」 トップページ

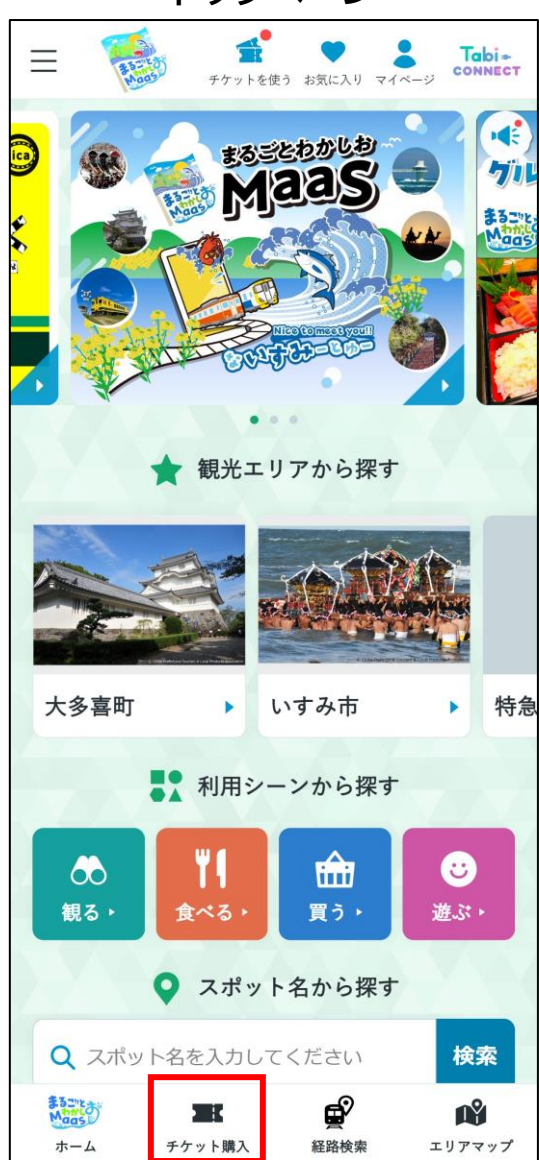

購入チケット選択

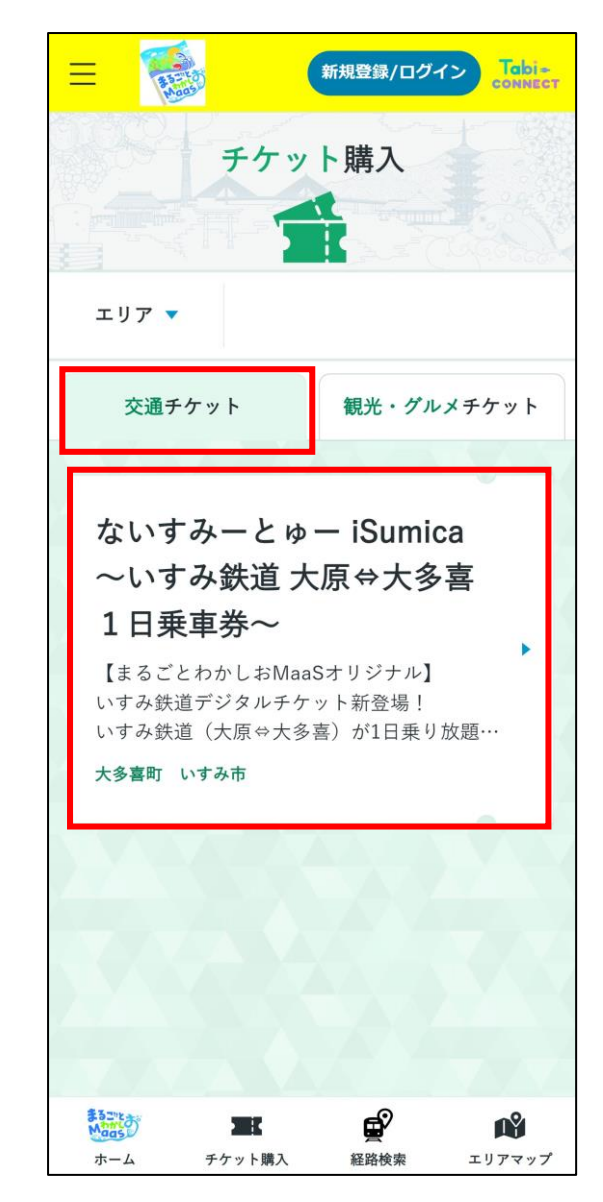

「ないすみーとゅー iSumica」チケット購入方法①

### <u>購入はこちら</u> (ないすみーとゅーiSumica)

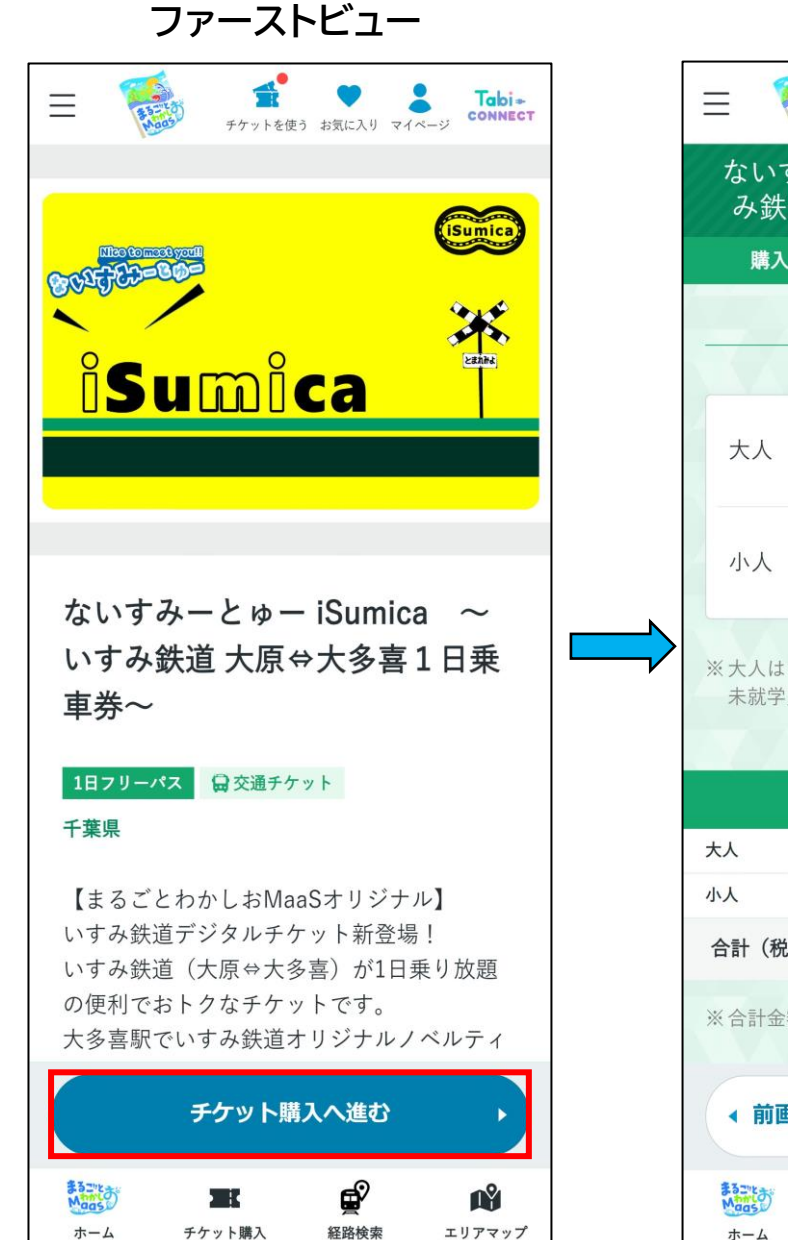

| 券種・人数選択                                        |                                                                                                    |  |  |  |  |  |
|------------------------------------------------|----------------------------------------------------------------------------------------------------|--|--|--|--|--|
|                                                | 使う お気に入り マイベージ Tabi+<br>connect                                                                                                    |  |  |  |  |  |
| ないすみーとゅー iSumica ~いす<br>み鉄道 大原⇔大多喜1日乗車券~       |                                                                                                    |  |  |  |  |  |
| 購入確                                            | 認定了                                                                                                    |  |  |  |  |  |
| 購                                              | 入数 —————                                                                                                    |  |  |  |  |  |
| 大人 ¥1,100                                      | <b>O</b> 1 <b>O</b>                                                                                                    |  |  |  |  |  |
| 小人 ¥560                                        | ⊖ 1 O                                                                                                    |  |  |  |  |  |
| ※大人は中学生以上、小人<br>未就学児は無料です。                     | は小学生です。                                                                                                    |  |  |  |  |  |
| 購入                                             | 内容                                                                                                    |  |  |  |  |  |
| 大人                                             | 1 ¥1,100                                                                                                    |  |  |  |  |  |
| 小人                                             | 1 ¥560                                                                                                    |  |  |  |  |  |
| 合計(税込)                                         | ¥1,660                                                                                                    |  |  |  |  |  |
| <ul><li>※合計金額は税込です。</li><li>▲ 前画面へ戻る</li></ul> | 確認へ進む                                                                                                    |  |  |  |  |  |
| またです。<br>ホーム チケット購入                            | <ul> <li>         ・</li> <li>         ・</li></ul> |  |  |  |  |  |

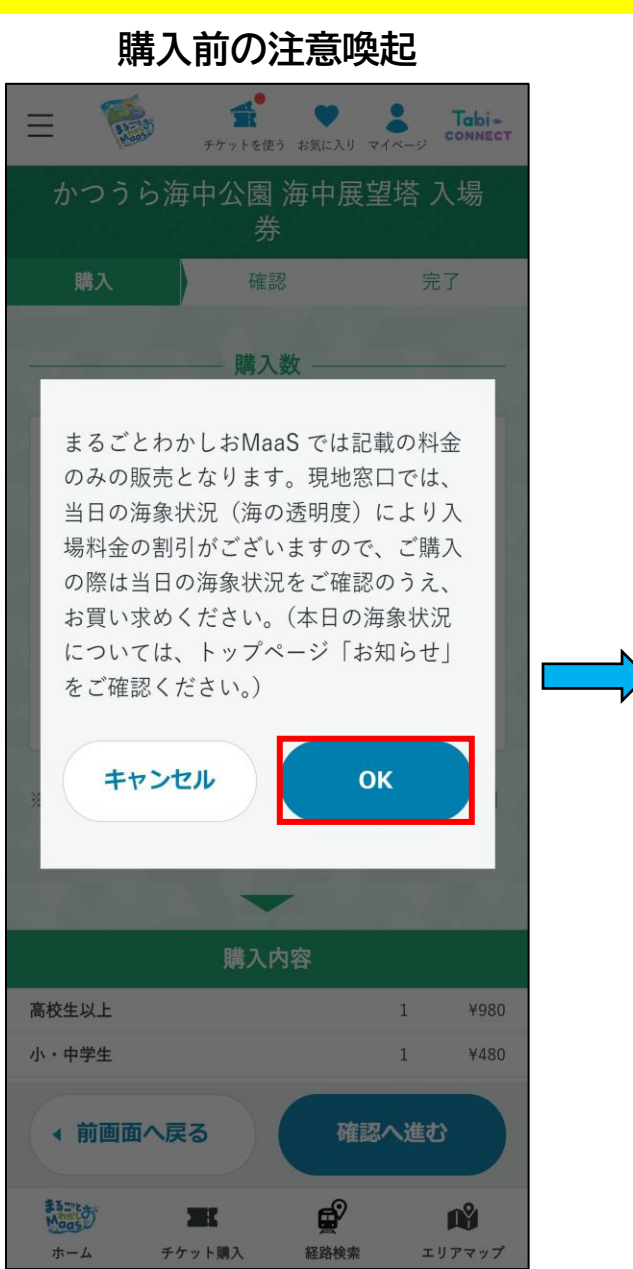

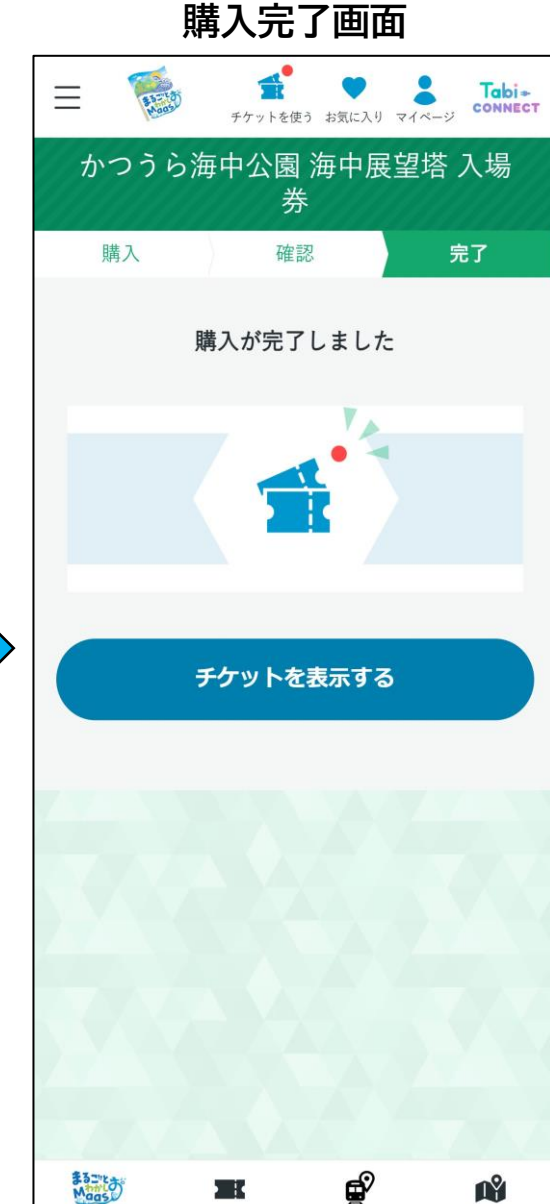

経路検索

エリアマップ

ホーム

チケット購入

# 「edèn(エデン)SPA利用券(7~9月)」チケット購入方法①

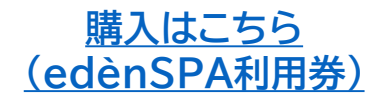

「まるごとわかしおMaaS」 トップページ チケットを使う お気に入り マイページ **Tabi**-CONNECT  $\equiv$ 4 まるごとわかしお Maas 71 観光エリアから探す 大多喜町 いすみ市 特急

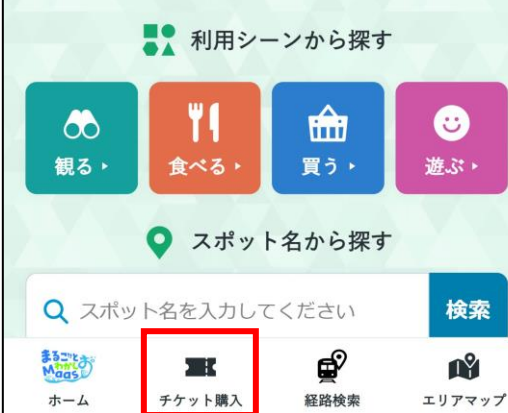

購入チケット選択

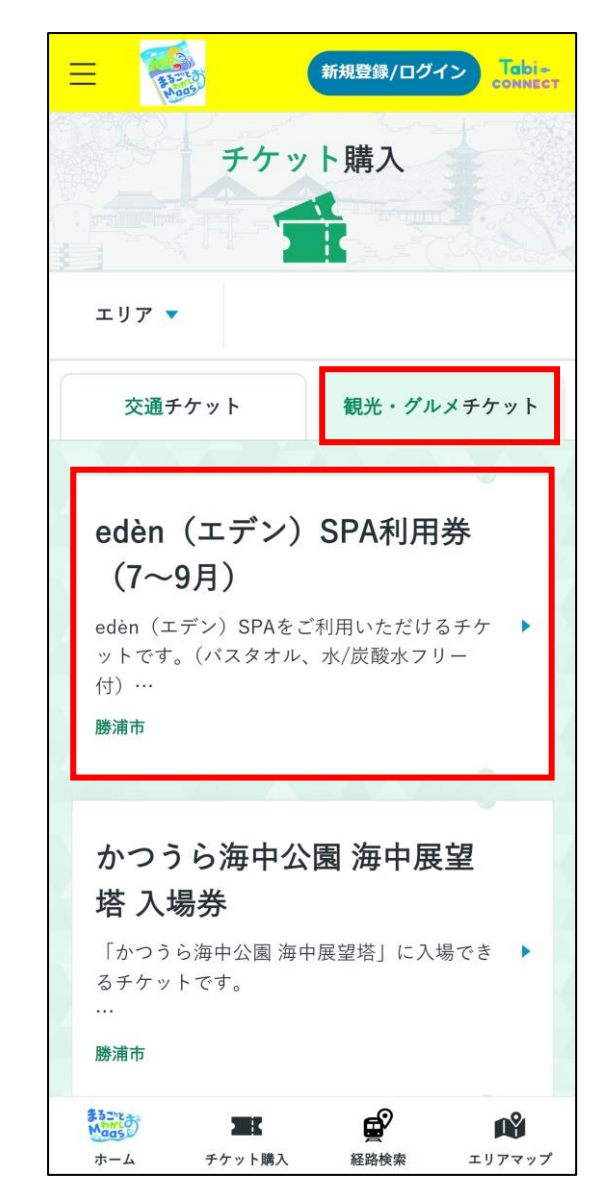

# 「edèn(エデン)SPA利用券(7~9月)」チケット購入方法②

<u>購入はこちら</u> (edènSPA利用券)

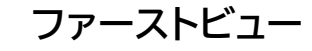

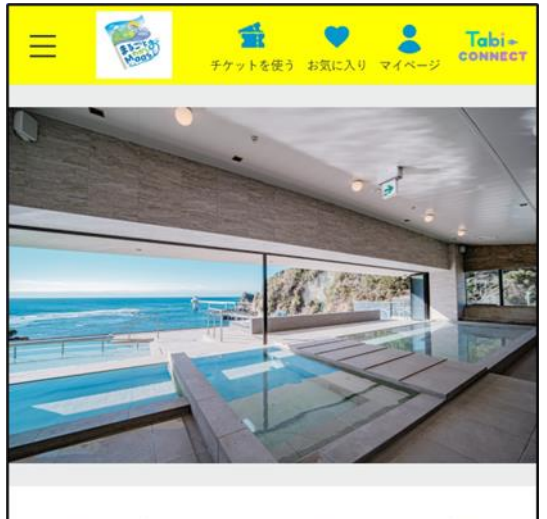

edèn(エデン)SPA利用券(7~ 9月)

使い切り 📫 観光チケット

#### 千葉県

edèn(エデン)SPAをご利用いただけるチケ ットです。(バスタオル、水/炭酸水フリー 付)

#### 【営業時間】

·7~9月 & GW / 10:00~21:00(最終受付

|      | チケット肺  | 入へ進む | •     |
|------|--------|------|-------|
| Mags | m      | ø    | Ň     |
| ホーム  | チケット購入 | 経路検索 | エリアマッ |

| 券種・人数選択                            |                 |              |          |                                                  |         |
|------------------------------------|-----------------|--------------|----------|--------------------------------------------------|---------|
| E Ratio                            | <b>デ</b> チケットを使 | う お気に入り      | <b>*</b> | Tabi-                                            | e<br>ST |
| edèn (=                            | ⊑デン)S<br>月)     | PA利用<br>)    | 券(7      | 7~9                                              |         |
| 購入                                 | 確調              | 忍            | 5        | 完了                                               |         |
|                                    | —— 購入           | .数 ——        |          |                                                  |         |
| 大人 90<br>分(水着<br>レンタル<br>付)        | ¥3,000          | •            | 1        | Ð                                                |         |
| 小学生以<br>下 90分<br>(水着レ<br>ンタル<br>無) | ¥1,000          | •            | 1        | Ð                                                |         |
| MAN A                              | -               | -            |          |                                                  |         |
|                                    | 購入              | 内容           |          |                                                  |         |
| 大人 90分(水着1                         | - ンタル付)         |              | 1        | ¥3,00                                            | 0       |
| 小学生以下 90分<br>ル無)                   | (水着レンタ          |              | 1        | ¥1,00                                            | 0       |
| 合計(税込)                             |                 |              | ŧ        | <b>∉4,000</b>                                    | )       |
| ▲ 前画面へ                             | 戻る              | 確調           | 忍へ進る     | む                                                |         |
| まるごとす。<br>Marsson                  | チケット購入          | <b>全</b> 路検索 | z        | <b>1</b><br>1<br>1<br>1<br>7<br>7<br>7<br>7<br>7 | 1       |

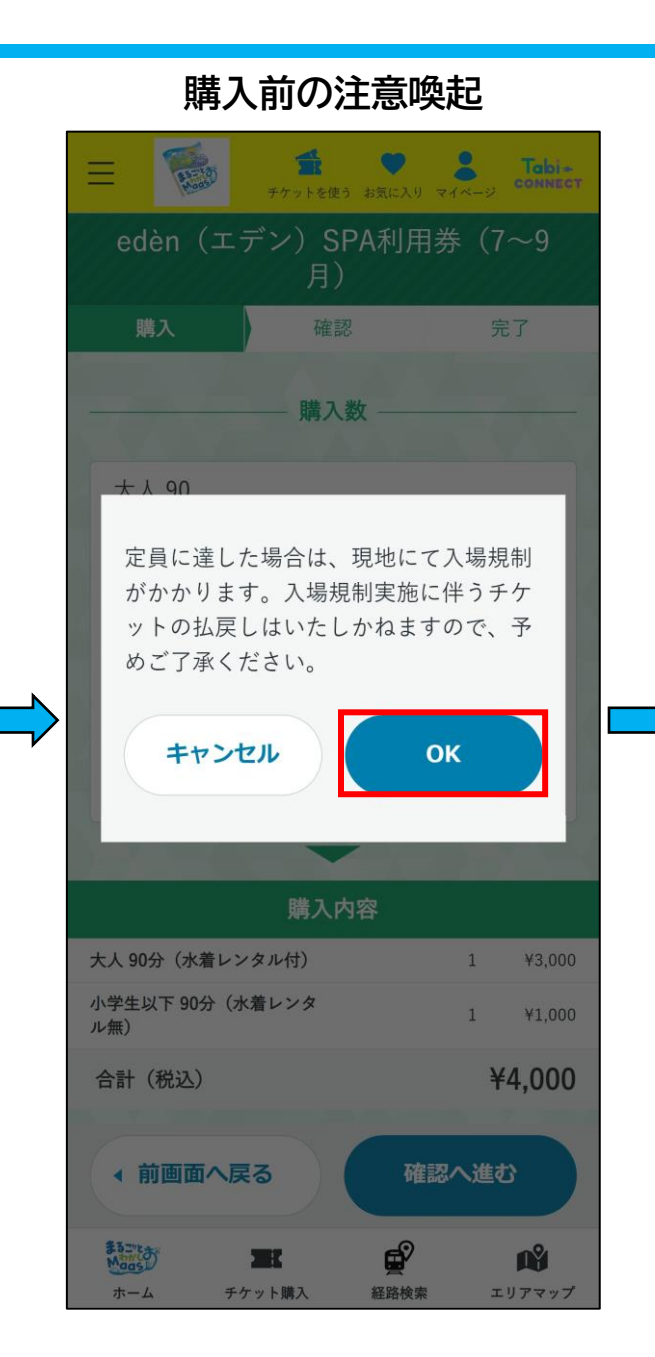

#### 購入完了画面

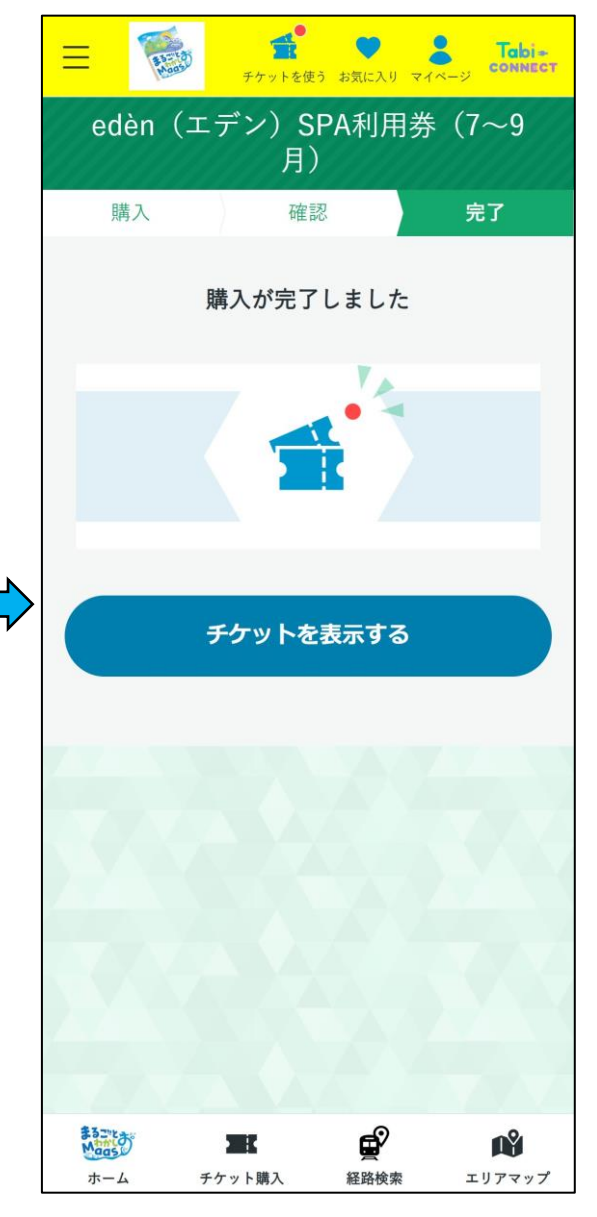

## 「かつうら海中公園 海中展望塔 入場券」チケット購入方法①

#### 購入はこちら (かつうら海中公園 海中展望塔 入場券)

1Ŷ

エリアマップ

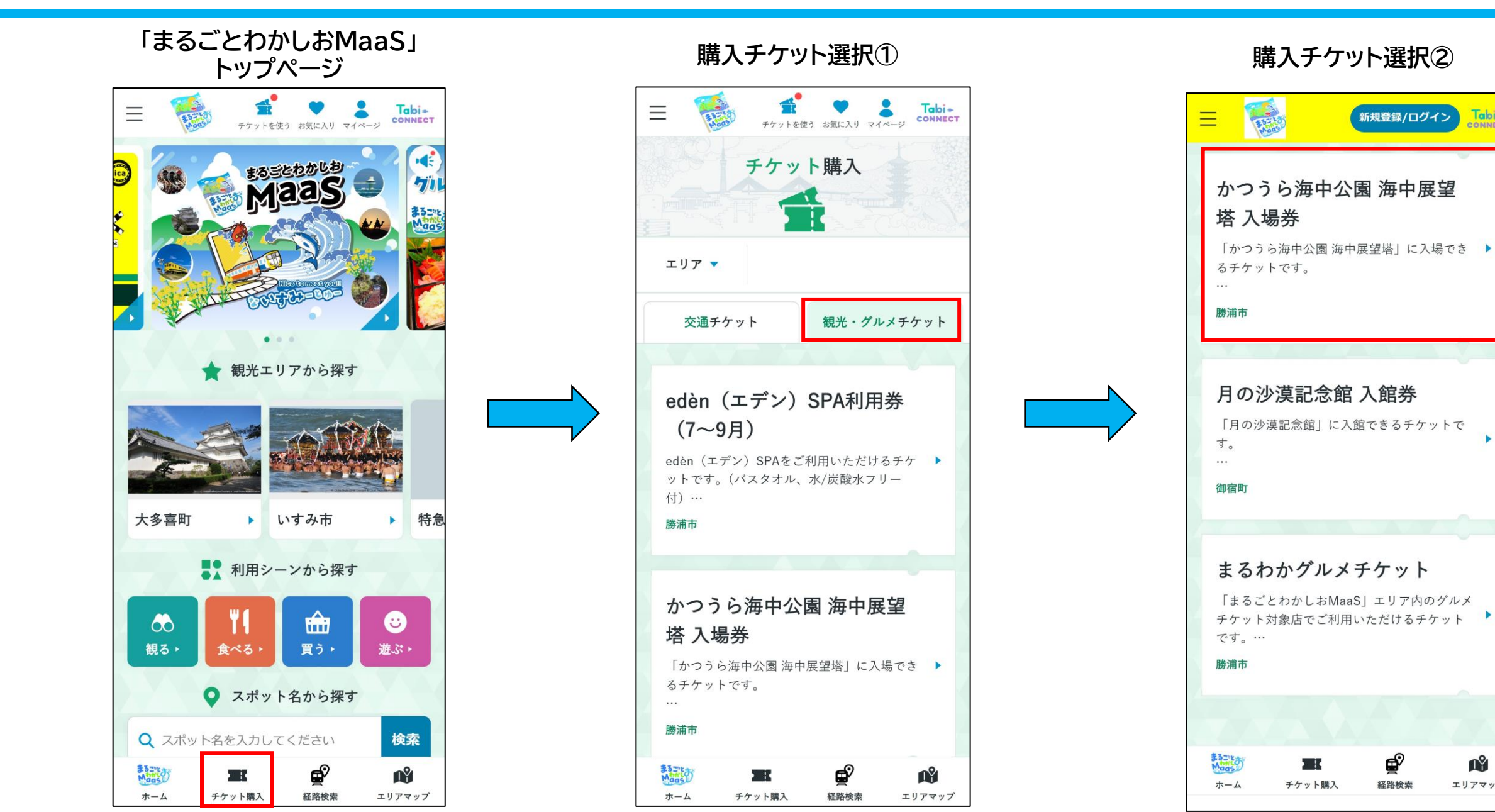

# 「かつうら海中公園 海中展望塔 入場券」チケット購入方法②

#### 購入はこちら (かつうら海中公園 海中展望塔 入場券)

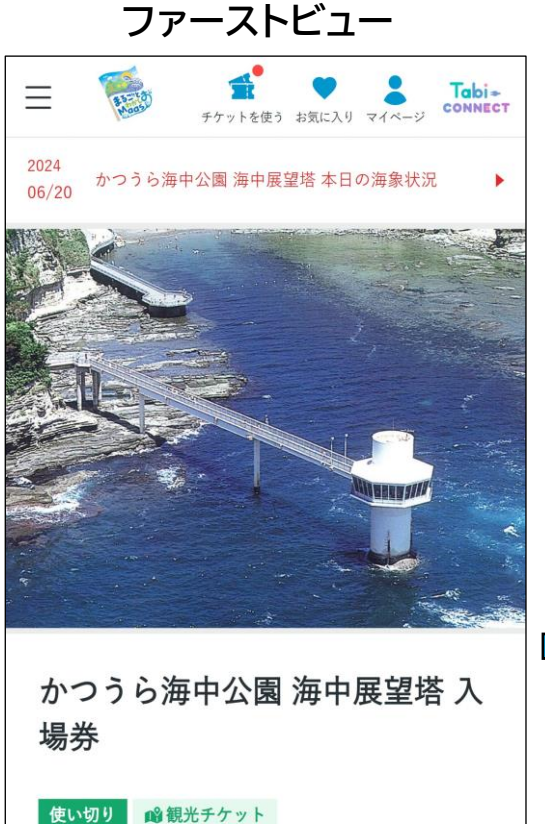

使い切り

千葉県

「かつうら海中公園 海中展望塔」に入場でき るチケットです。

※電子チケットは「展望塔観覧券」と引き換

|          | チケット購  |      |        |
|----------|--------|------|--------|
| \$32"tas | MK     | ¢    | Ň      |
| ホーム      | チケット購入 | 経路検索 | エリアマップ |

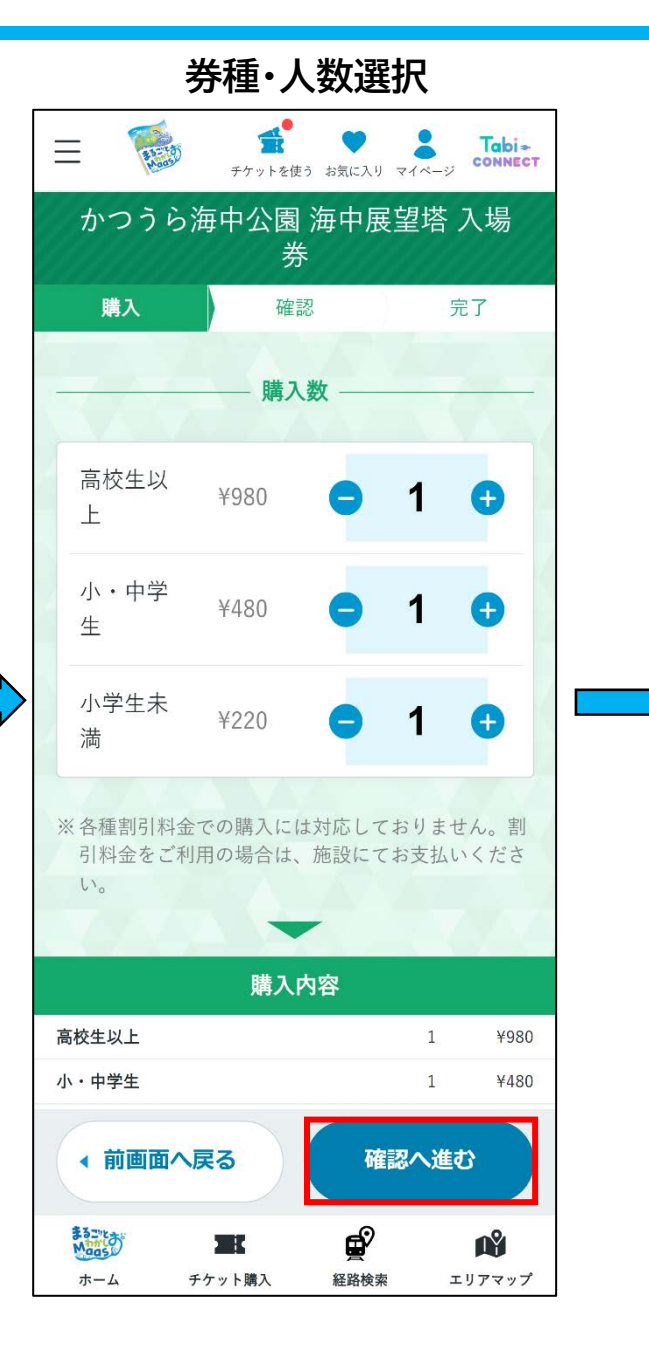

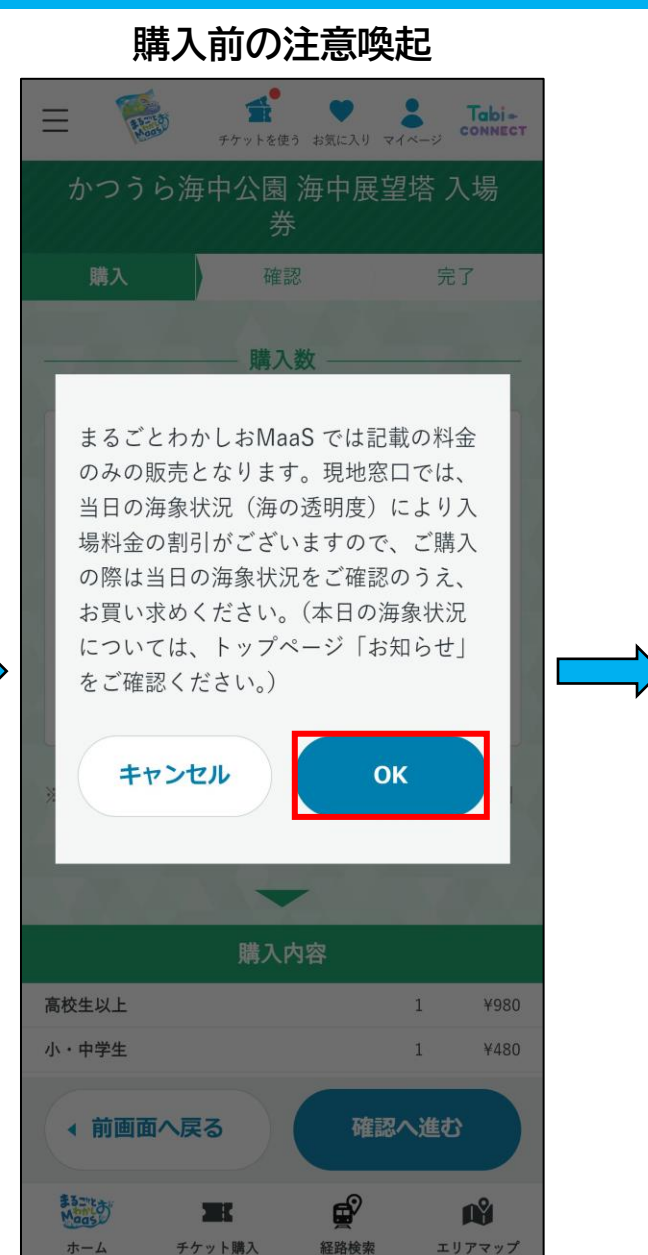

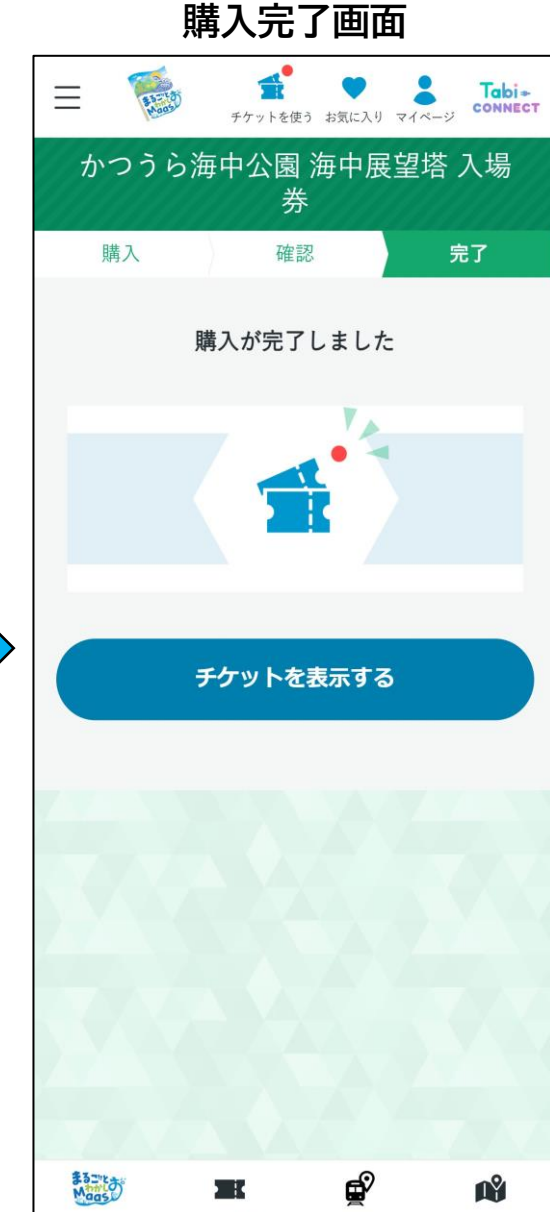

経路検索

エリアマップ

ホーム

チケット購入

「月の沙漠記念館 入館券」チケット購入方法①

<u>購入はこちら</u> (月の沙漠記念館入館券)

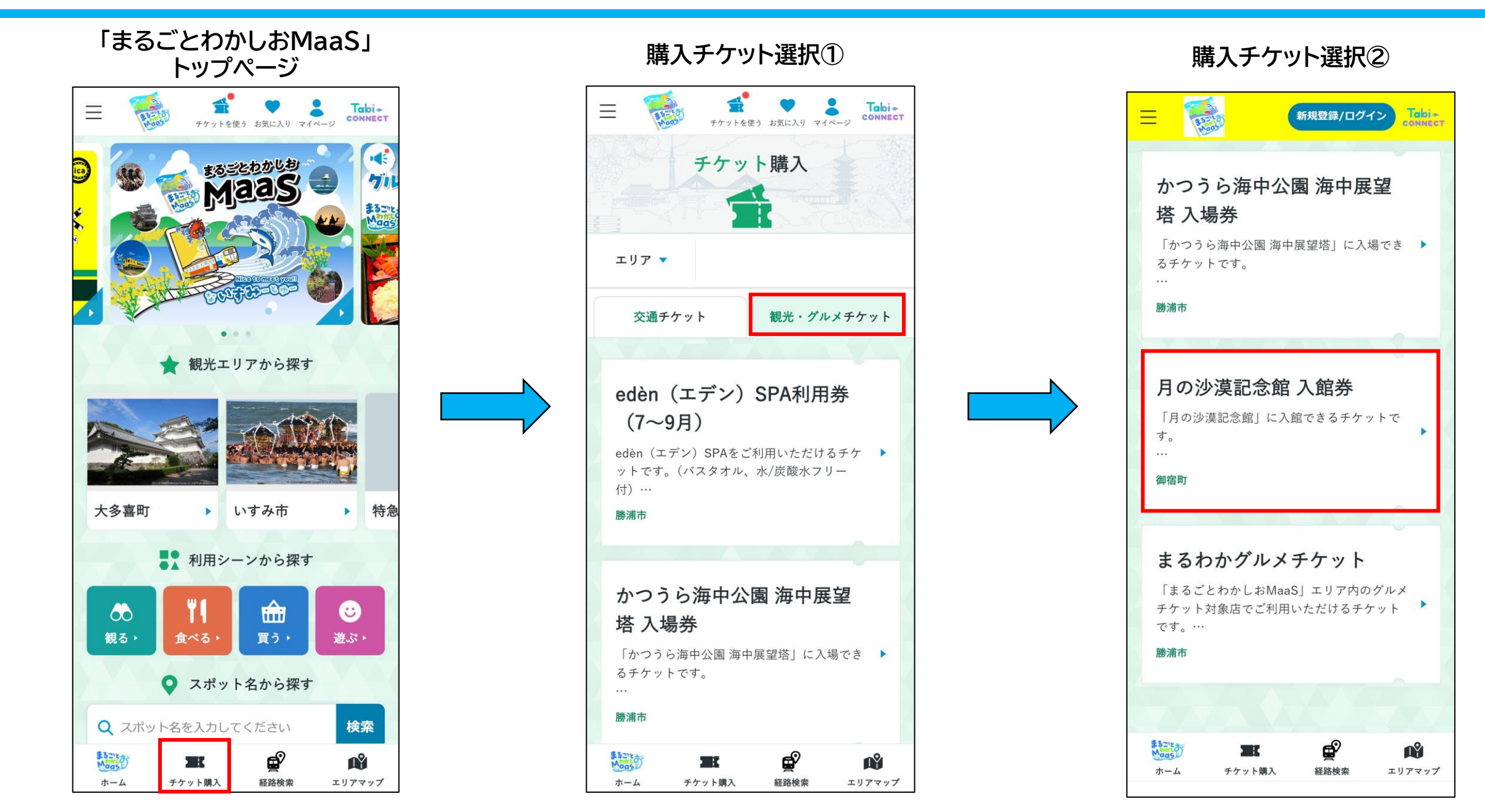

## 「月の沙漠記念館入館券」チケット購入方法②

### <u>購入はこちら</u> (月の沙漠記念館入館券)

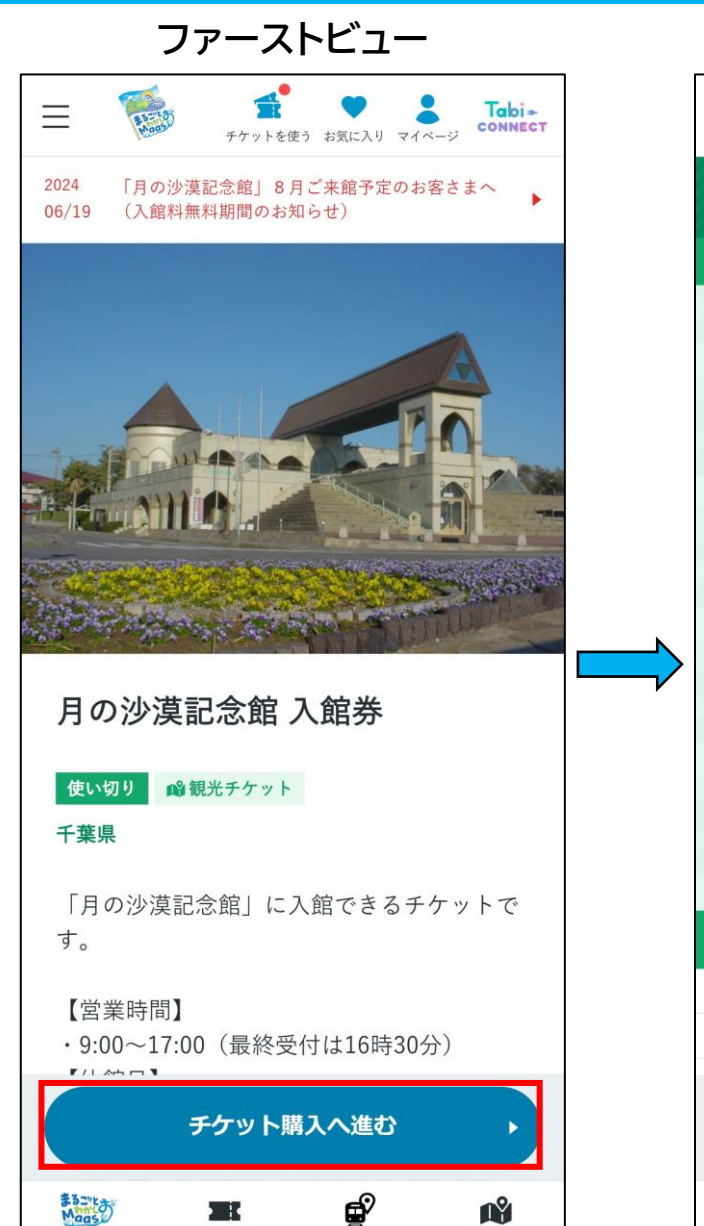

経路検索

エリアマップ

ホーム

チケット購入

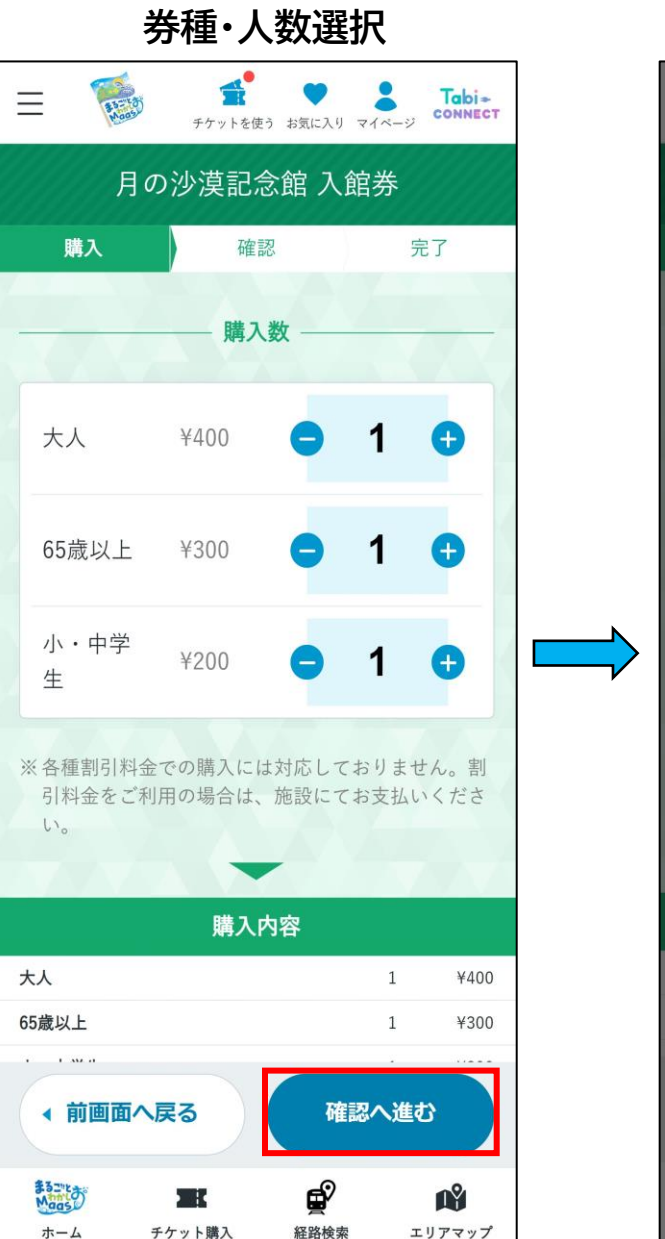

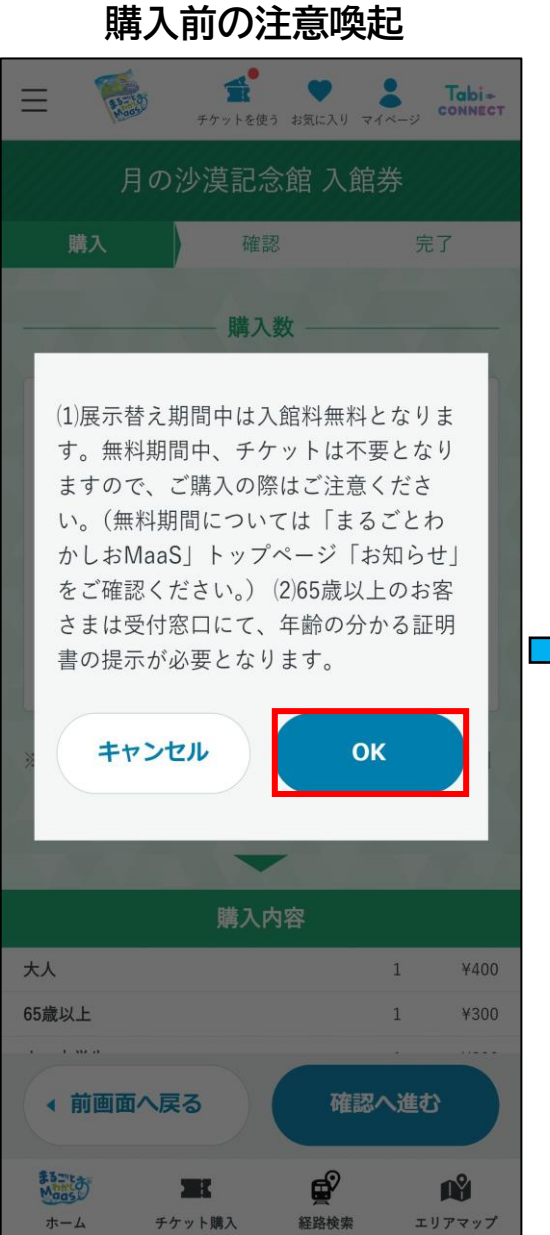

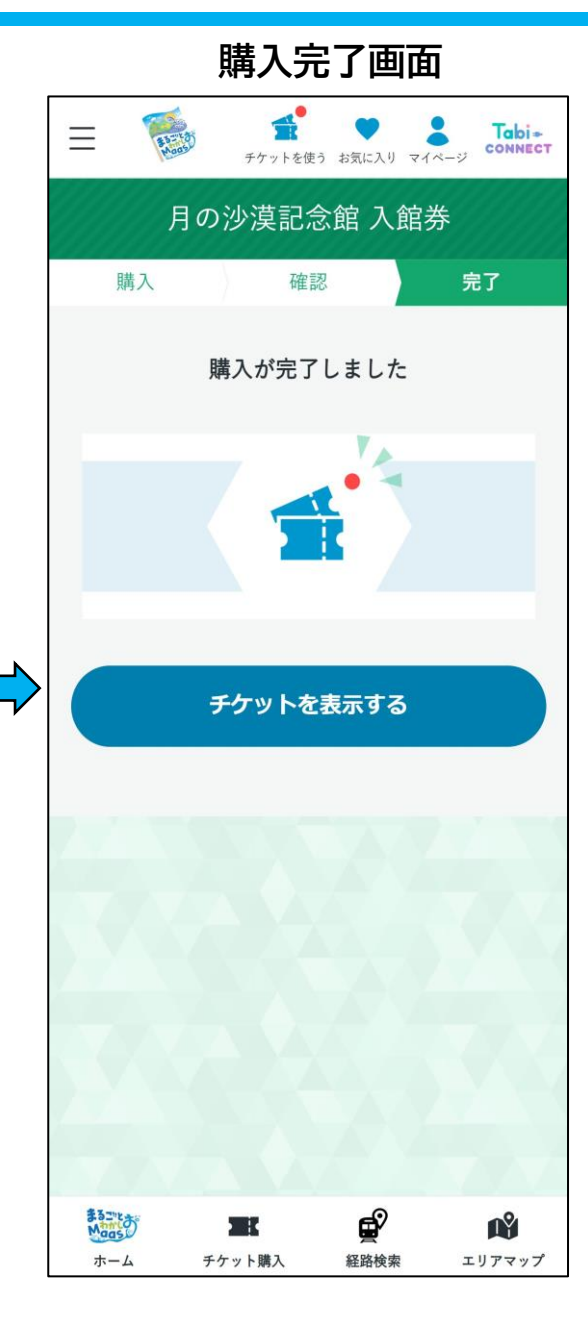

「まるわかグルメチケット」チケット購入画面①

#### <u>購入はこちら</u> (まるわかグルメチケット)

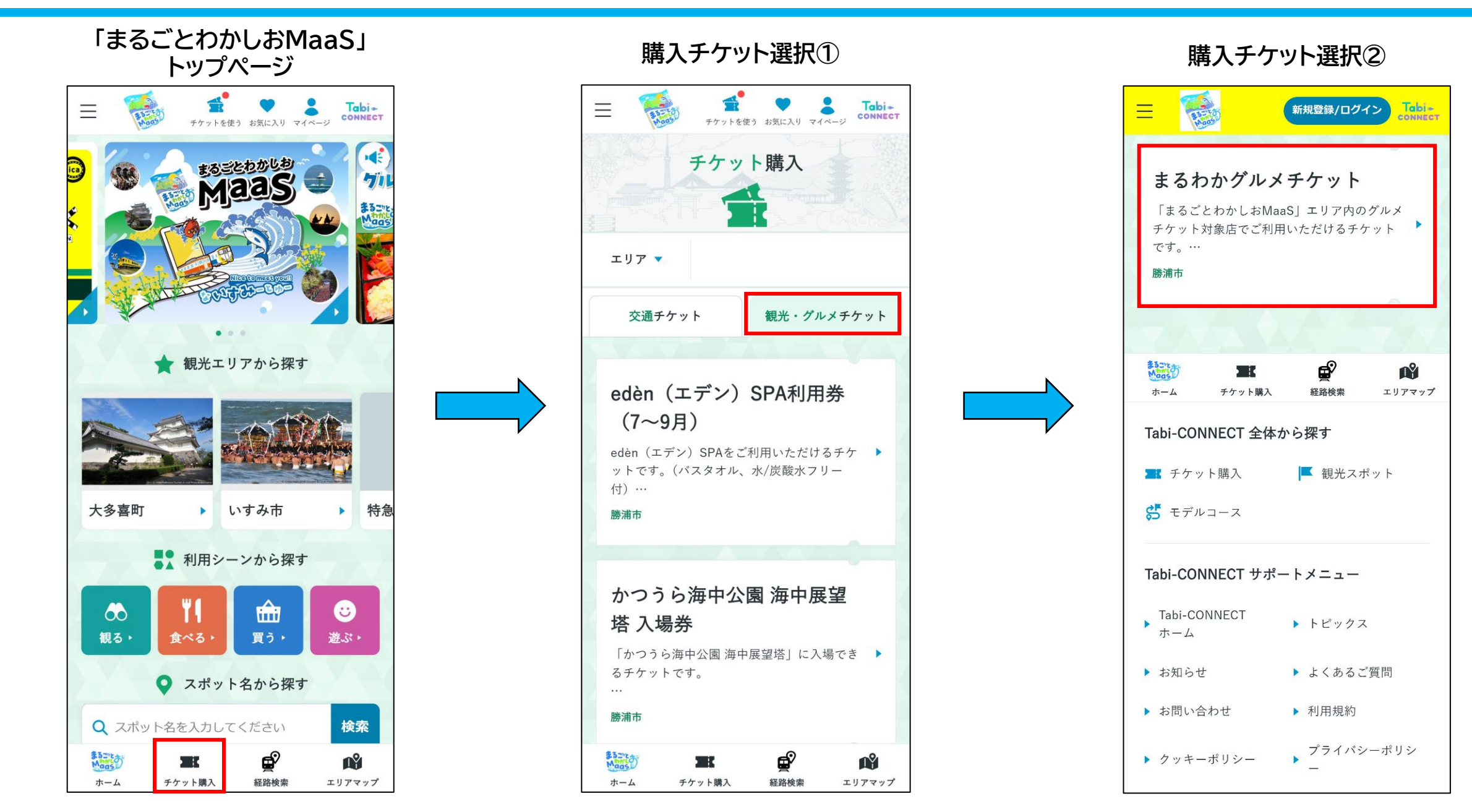

## 「まるわかグルメチケット」チケット購入画面②

#### 購入はこちら (まるわかグルメチケット)

完了

1º

エリアマップ

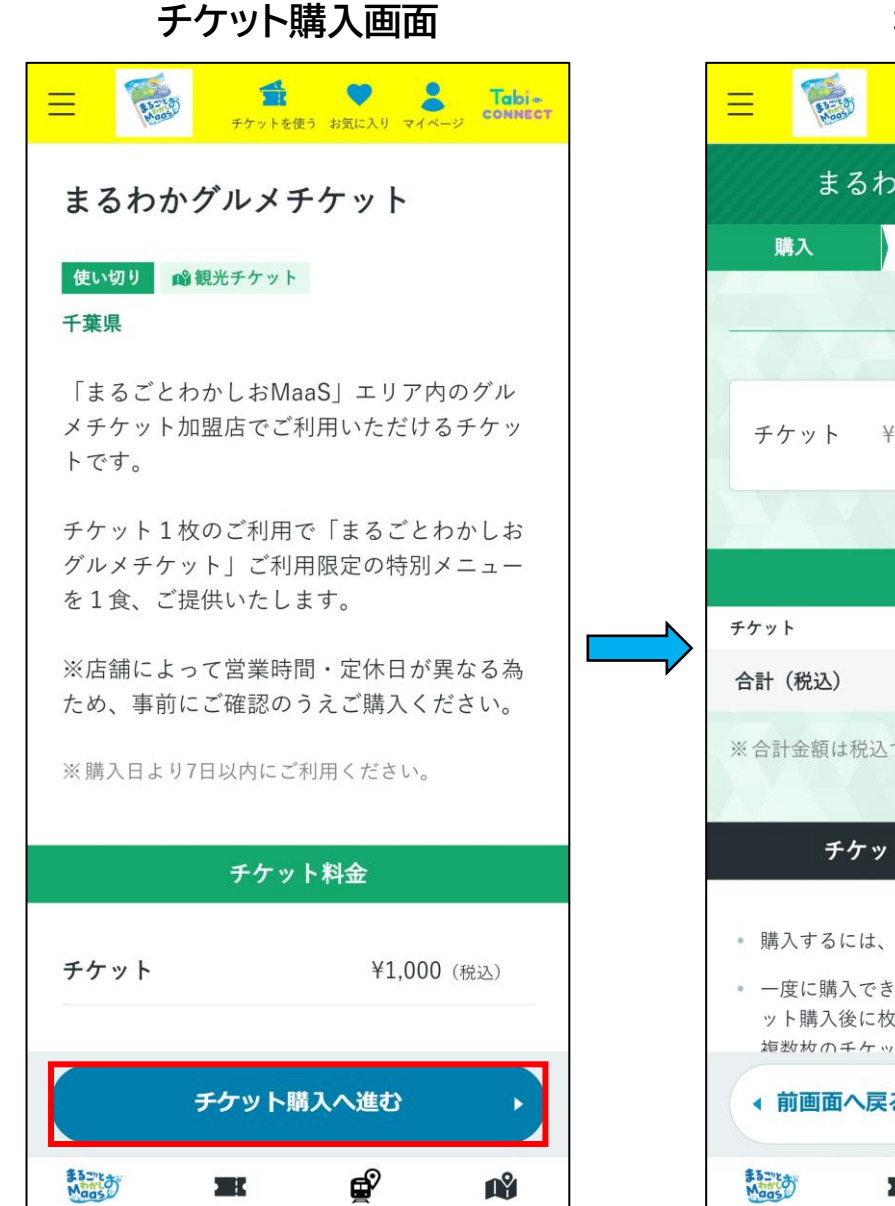

経路検索

ホーム

チケット購入

エリアマップ

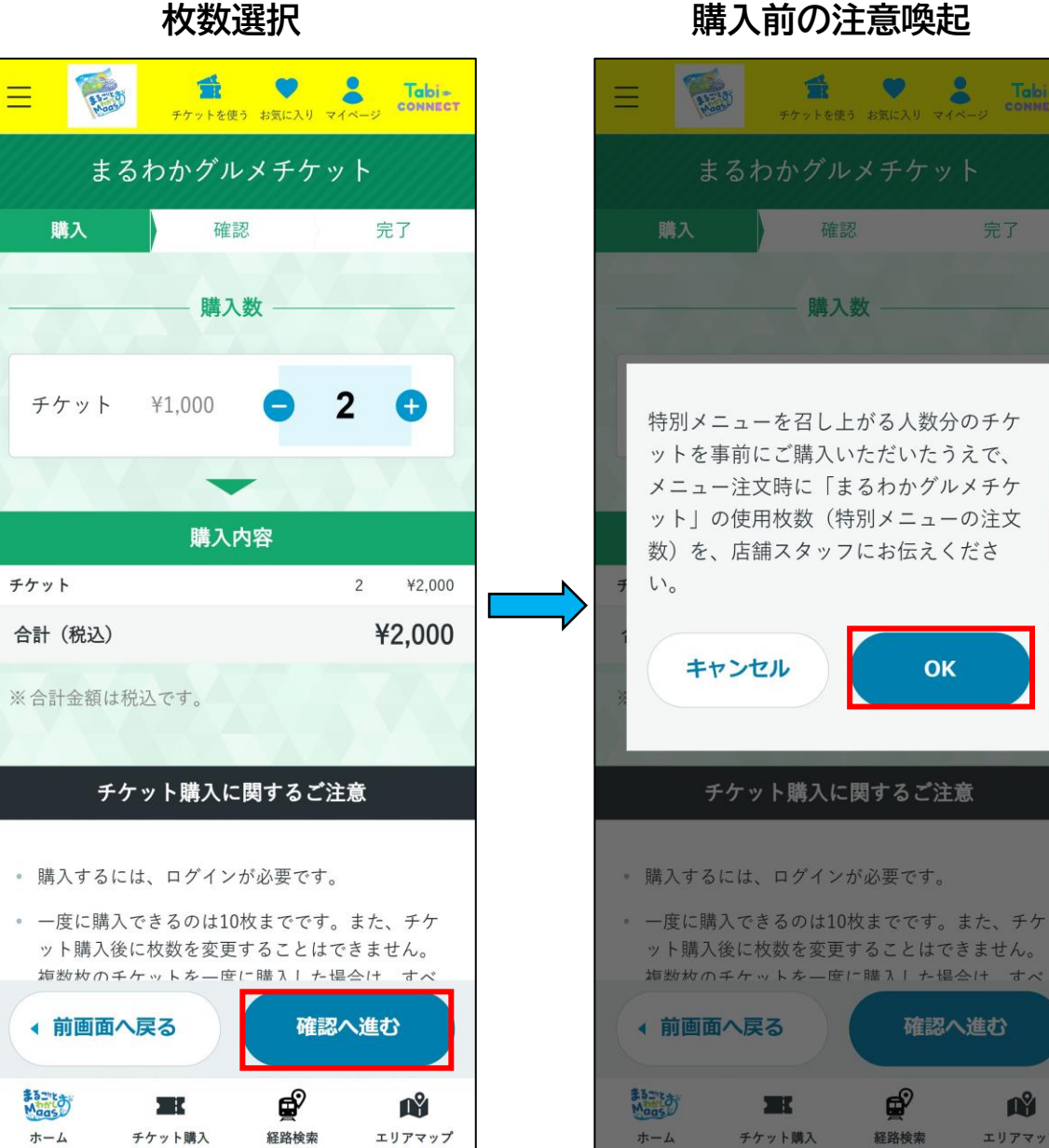

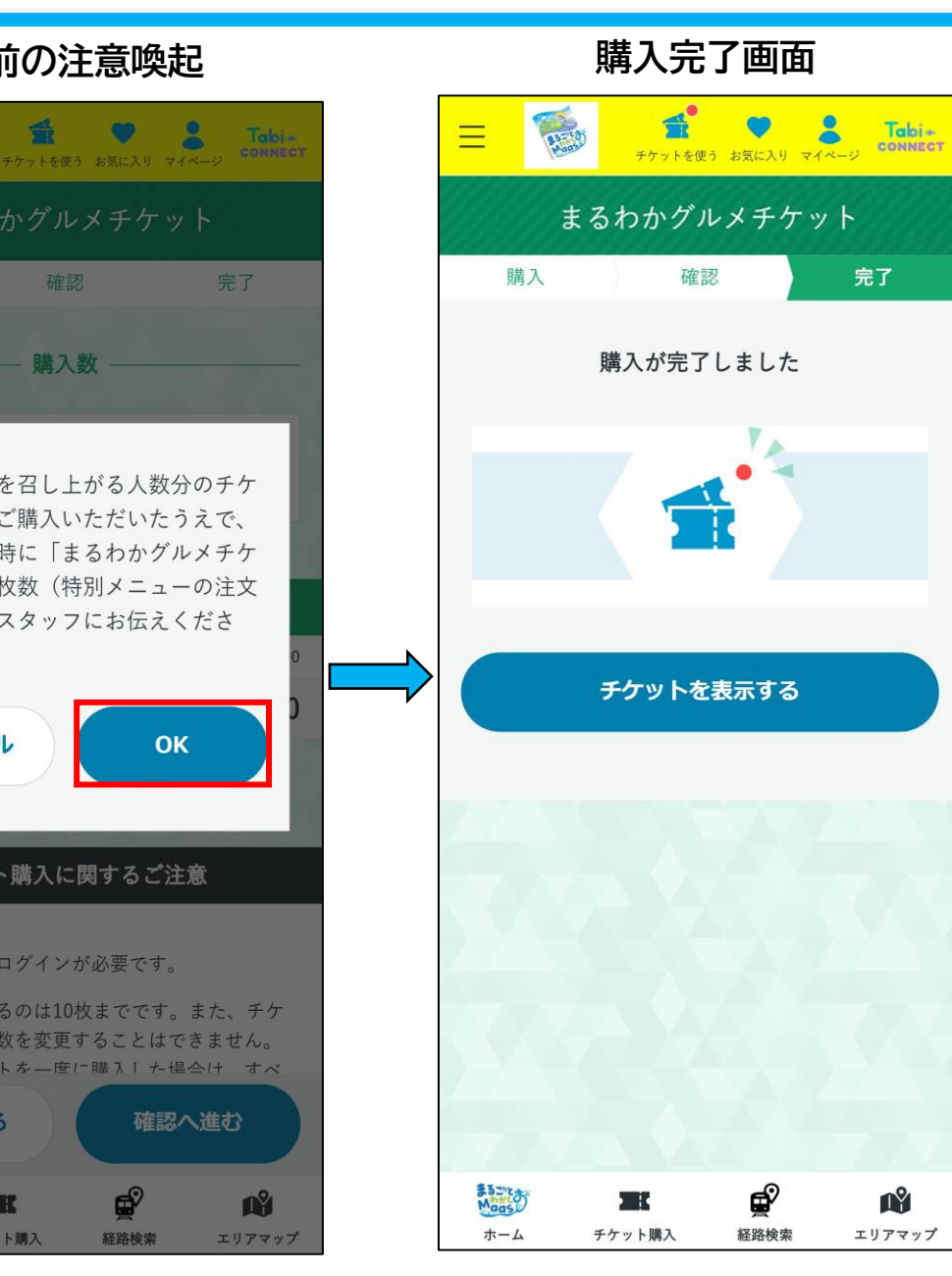

# 「まるわかグルメチケット」チケット購入画面③

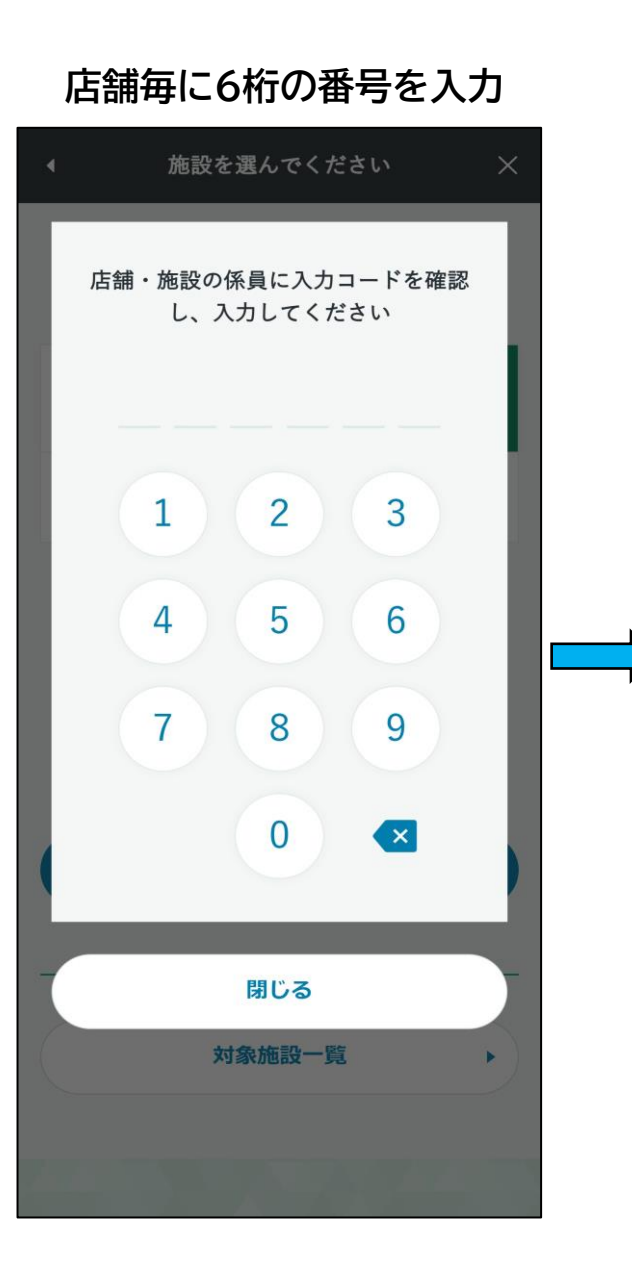

#### 使用枚数選択

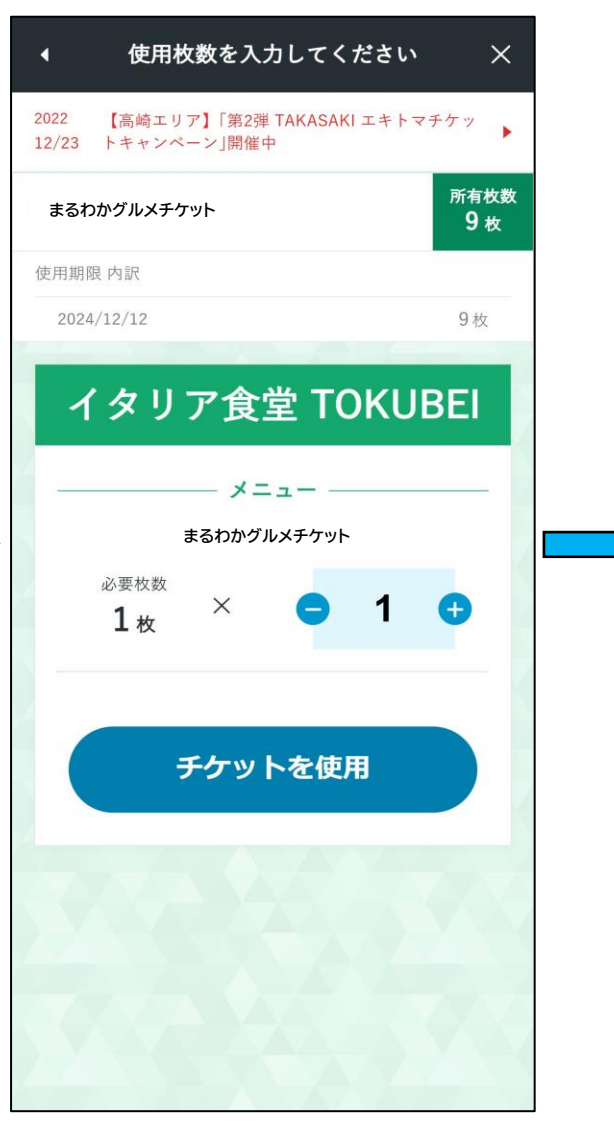

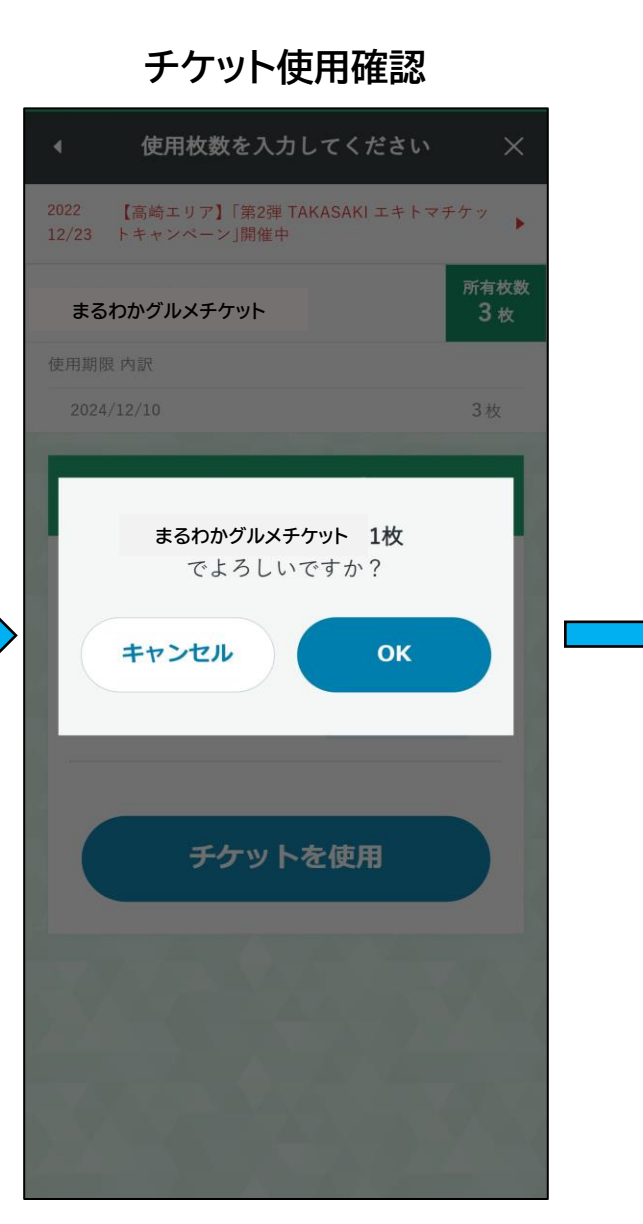

### チケット使用中の画面 ※店舗スタッフへご提示ください

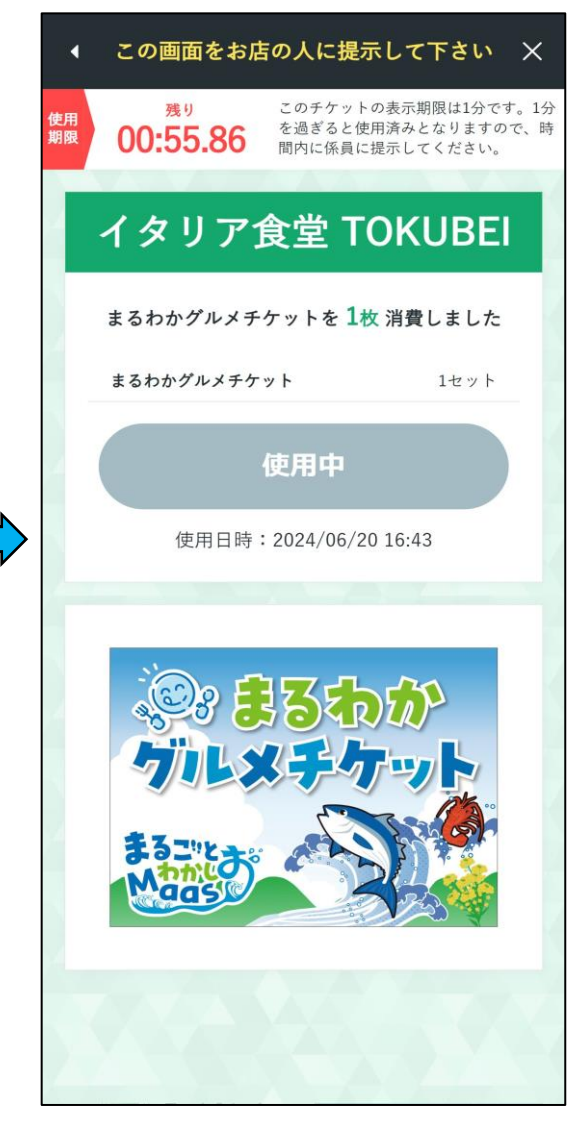

「エキトマチケット」ご利用方法①

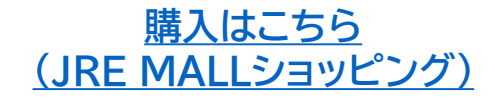

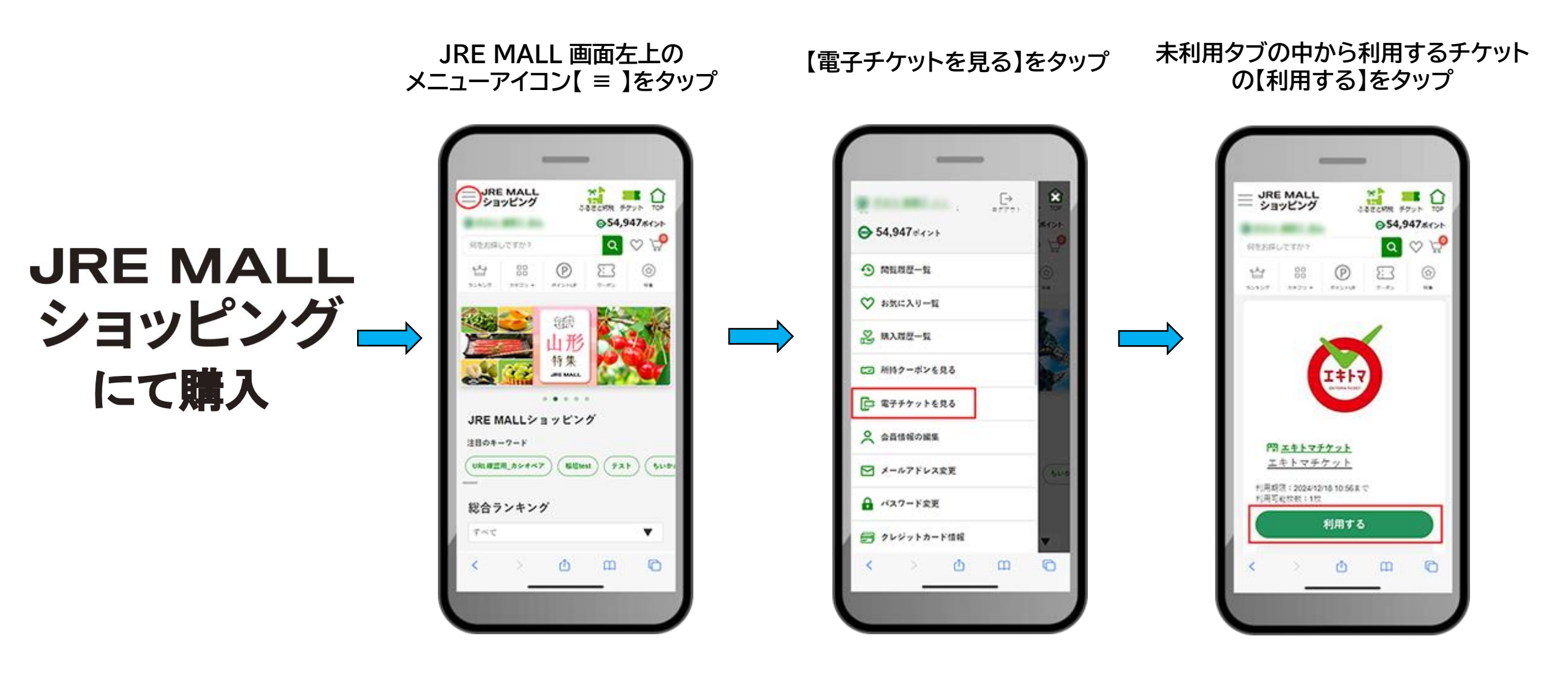

◆エキトマチケットの購入・利用には、JRE MALLへのログインが必要です。

<u>購入はこちら</u> (JRE MALLショッピング)

利用する枚数を指定し チケット名・店舗名・枚数を確認 店舗スタッフがお伝えする 表示内容を確認して 【
√
】マークが表示される 【電子チケットを利用】 店舗スタッフへご提示のうえ 6桁の【店舗コード】を入力 【確認画面へ】をタップ と利用完了です をタップ 【チケットを利用する】をタップ 332.6WR #725 TOP ショッピング INCRONTINIESS INCOME JRE MALL JRE MALL ショッピング -----JRE MALL S4,947#42+ 最終確認面面 ⊖54,947#4>t この画画をお店の人に提示してください a 🕫 🖓 何をお保してすか? a 🕫 📌 同を約算しですが? エキトマチケット 0 店舗コードを入力 P 83 냅 83 0 エキトマチケット 95450 M45344 2.00 -N 1219 キーパッドからコードを入力してください ..... 111.111 0.00 1.0 10 Mar 10 10 1. 1. 1. ..... この画面をお店の人に提示してください ITT 2 3 1 1 枚 ご利用枚数 5 6 チケットを利用します。 所刻枚数 でよろしいでしょうか? 2024年12月18日中まで和恩可能 1 . チケットを利用する 8 7 9 積認書面へ + 利用校数 - 1 キャンセル キャンセル 「チケットを利用する」をタップした後は、 「反る」 ホタンは使用しないでください 電子チケットを利用 枚利用しました。 ٢ 0 ٥ 0 ٢ 0 m 0 ٥ m m ٥ m 0